# User Manual (SOP) for Accessing Oracle HRMS on Laptop/Desktop

**Customer:** *Punjab State Power Corporation Limited* **Project Name:** Oracle ERP Implementation

#### **Objective:**

The purpose of this document is to describe the steps to access Oracle HRMS Application , so that end user can easily access the application.

Please note that your user ID is Employee ID and default password is : techm@pspcl

- **01. Download and Install Java using below link:** https://drive.google.com/drive/folders/1DFJF3n16j-fUhf4wXatW2ZvlhmlHDZ\_N
- 02. After installation of Java, copy application URL and add in Java Security.

#### Screenshots of the Steps to add URL in Java Security:

Step-1. Copy this Application URL: <u>http://117.251.73.10:7778</u>

Step-2. Go to control panel and click "Java"

| $\leftrightarrow \rightarrow \bullet \uparrow$ | 3 > Control Panel > All Control Panel Items |                                 | ~ C                        | Search Control Panel   |
|------------------------------------------------|---------------------------------------------|---------------------------------|----------------------------|------------------------|
| Adjust your compu                              | ter's settings                              |                                 |                            | View by: Small icons 🔻 |
| 🔜 AutoPlay                                     | 🛞 Back up and Restore (Windows 7)           | Real BitLocker Drive Encryption | Q Colour Management        |                        |
| Credential Manager                             | 🚔 Date and Time                             | 🔣 Default Programs              | 🔒 Device Manager           |                        |
| 🕫 Devices and Printers                         | Ease of Access Centre                       | 🔛 File Explorer Options         | File History               |                        |
| A Fonts                                        | 🚨 Indexing Options                          | 😭 Internet Options              | 🛃 Java (32-bit)            |                        |
| Keyboard                                       | Mail (Microsoft Outlook) (32-bit)           | 🕖 Mouse                         | Network and Sharing Centre |                        |
| 🛄 Phone and Modem                              | Power Options                               | 📧 Programs and Features         | 😓 Recovery                 |                        |
| 🔗 Region                                       | 🐻 RemoteApp and Desktop Connectio           | ns 🌾 Security and Maintenance   | Sound                      |                        |
| Speech Recognition                             | Storage Spaces                              | 🔇 Sync Centre                   | 🕎 System                   |                        |
| 🗄 Taskbar and Navigatio                        | on 🗔 Troubleshooting                        | 🎎 User Accounts                 | 🔗 Windows Defender Firewal | 1                      |
| 🖳 Windows Mobility Ce                          | ntre 👘 Windows Tools                        | Work Folders                    |                            |                        |

#### Step-3. Click on "Security"

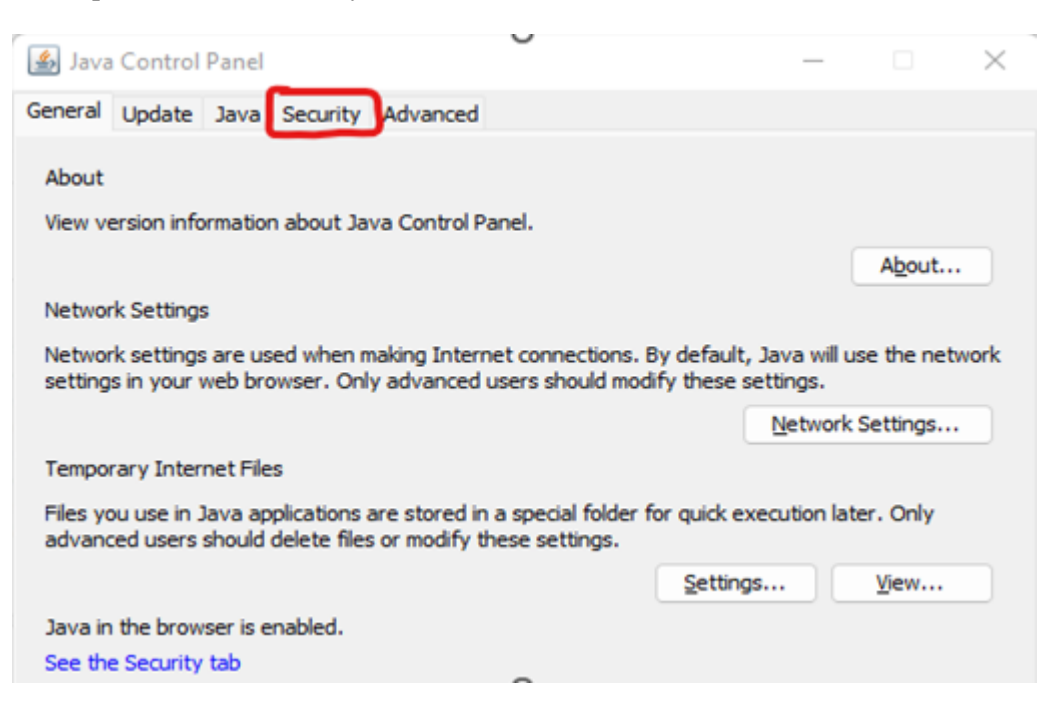

#### Step-4. Click on "Edit Site List"

| Java Control Panel                                                                                                    | _             |             | $\times$ |
|----------------------------------------------------------------------------------------------------|---------------|-------------|----------|
| General Update Java Security Advanced                                                                                                    |               |             |          |
| Enable Java content for browser and Web Start applications                                                                                   |               |             |          |
| Security level for applications not on the Exception Site list                                                                               |               |             |          |
| ○ <u>V</u> ery High                                                                                                    |               |             |          |
| Only Java applications identified by a certificate from a trusted author<br>and only if the certificate can be verified as not revoked.      | rity are allo | wed to ru   | un,      |
| O High                                                                                                    |               |             |          |
| Java applications identified by a certificate from a trusted authority an<br>if the revocation status of the certificate cannot be verified. | re allowed (  | to run, ev  | ven      |
| Exception Site List                                                                                                    |               |             |          |
| Applications launched from the sites listed below will be allowed to run at<br>security prompts.                                             | fter the app  | propriate   |          |
| Click Edit Site List<br>to add items to this list.                                                                                           | Edit Şit      | e List      |          |
| Restore Security Prompts                                                                                                    | Manage Co     | ertificates | s        |
| ОК                                                                                                    | Cancel        |             | pply     |

## Step-5 Click on "Add"

| Ĩ   | 🖆 Exception Site List                                                                                               | × |
|-----|----------------------------------------------------------------------------------------------------|---|
|     | Applications launched from the sites listed below will be allowed to run after the appropriate security<br>prompts. |   |
| - 7 | Click Add to add an item to this list.                                                                              |   |
| n   | FILE and HTTP protocols are considered a security risk.<br>We recommend using HTTPS sites where available.          |   |

Step-6. Paste the URL under location and click and "OK"

| 🛓 Exception Site List                                                                                      |                 | ×              |
|----------------------------------------------------------------------------------------------------|-----------------|----------------|
| Applications launched from the sites listed below will be allowed to run after prompts.                    | the appropriate | e security     |
| Location                                                                                                   |                 |                |
| http://117.251.73.10:7778                                                                                  |                 |                |
| https://erpappssit.pspd.in                                                                                 |                 |                |
|                                                                                                    |                 |                |
|                                                                                                    |                 |                |
|                                                                                                    |                 |                |
|                                                                                                    |                 |                |
|                                                                                                    |                 |                |
|                                                                                                    | Add             | <u>R</u> emove |
| FILE and HTTP protocols are considered a security risk.<br>We recommend using HTTPS sites where available. |                 |                |
|                                                                                                    | ОК              | Cancel         |

Java is configured successfully.

Now open below link in any internet browser like Google Chrome, Mozilla Firefox or Microsoft Edge.

http://117.251.73.10:7778/forms/frmservlet?config=webstart

It will down the "frmservlet.jnlp" like below, click on it to open the login page.

|           |                  |        |              |       | Gmail Images 🏭 S   |
|-----------|------------------|--------|--------------|-------|--------------------|
|           | G                | 00     | gle          |       |                    |
| Q Search  | Google or type a | URL    |              | Ŷ     |                    |
| a         |                  | M      | Gx           | 0     |                    |
|           | (E4) YouTuba     | Myntra | Google Trans | Login |                    |
| Amazon.in | (54) 1001000     |        |              |       |                    |
| Amazon.in |                  | M      | ~            | +     | 2 Customize Chrome |

Click on checkbox "I accept the risk and want to run the application" then click on Run

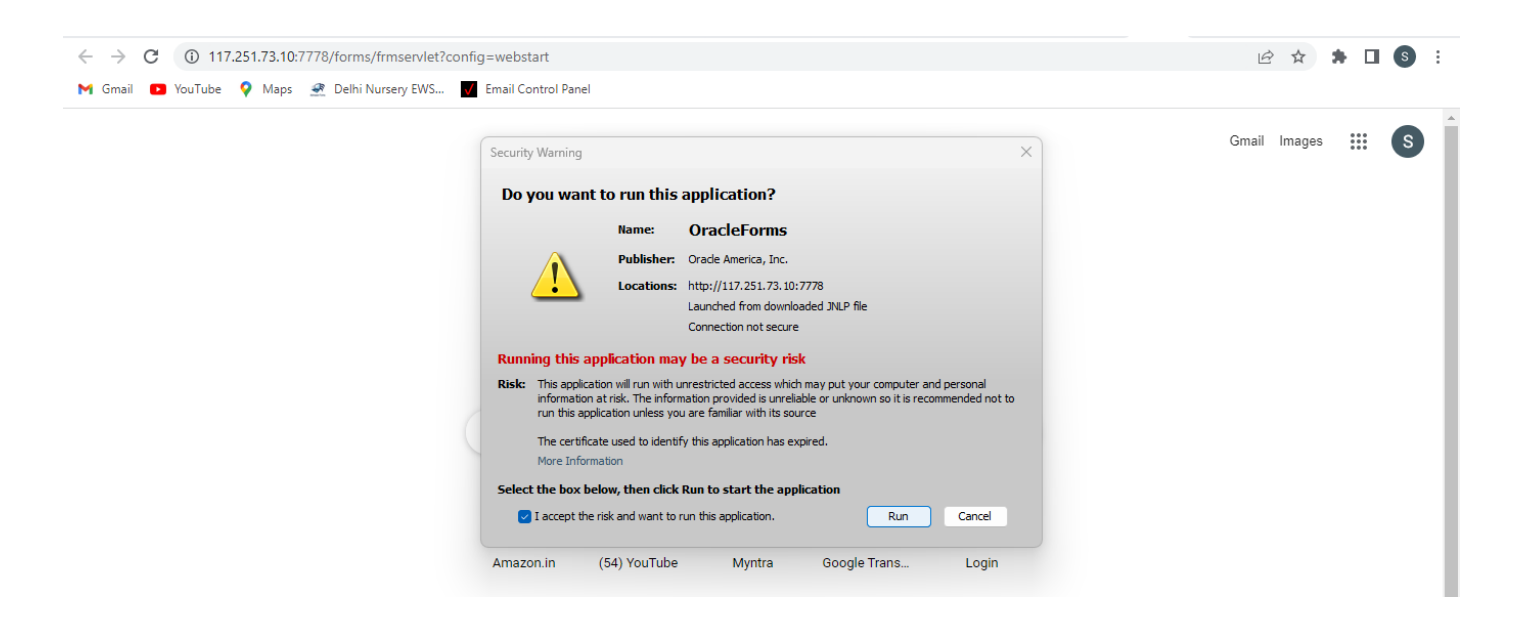

### The form will be open like below.

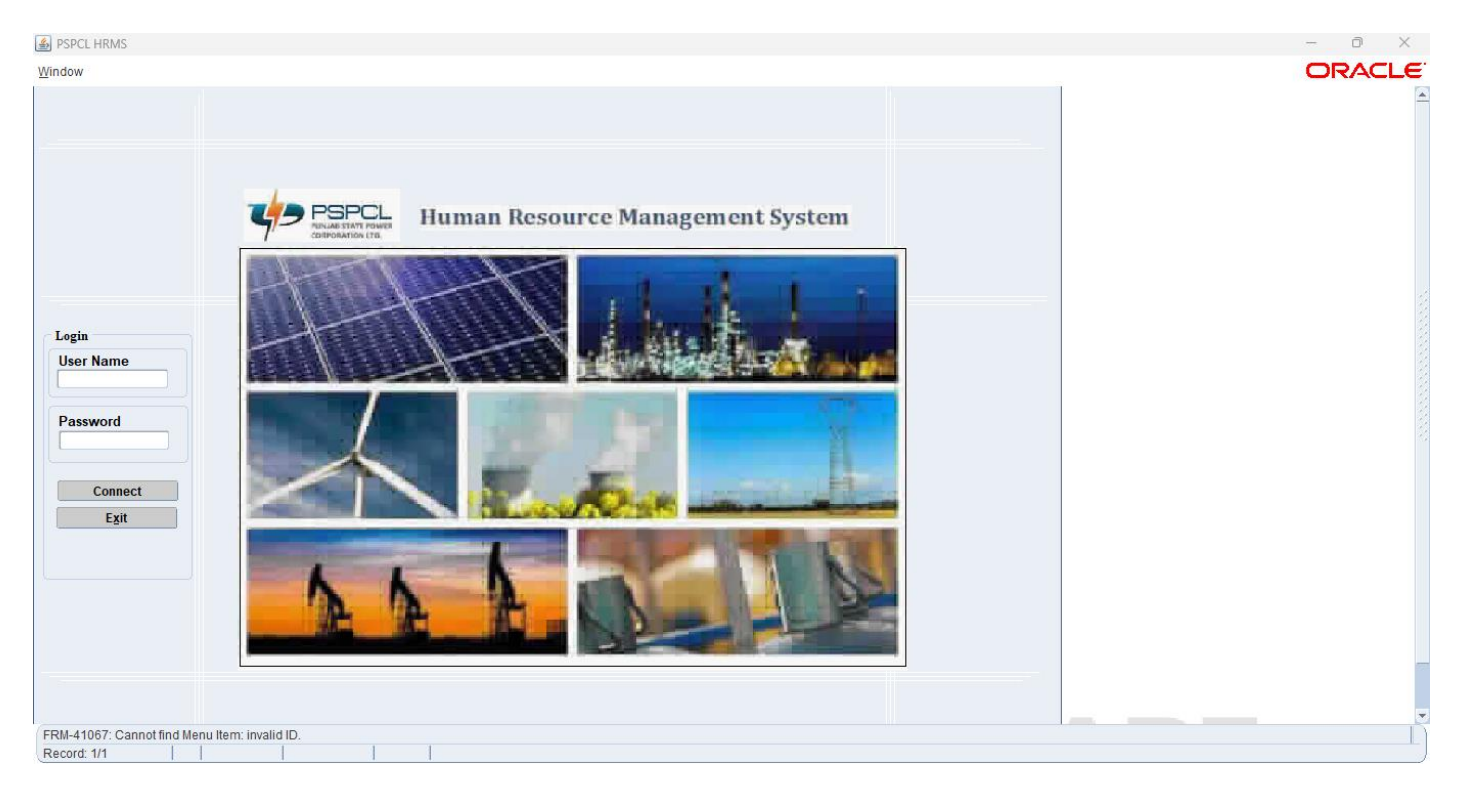